## 『ひらがなで文の学習』

(ねらい)

3 語文のストーリーのある中で,語彙を増やしていきながら,ひらがな文字を確実に使 えるようにする。

(操作)

ソフトを起動

オープニング画面が始まるので終わるまで待つ。

- (1)画面左上に問題の絵カードや写真カードが表示 される。
- (2)その下側に,ひらがな文字を入力していく枠の みが表示されている。
- (3)画面の下段には,ひらがなボタンがいくつか表示されている。
- (4) 正解の場合は,ファンファーレが鳴り,次の文 字に進む。
- (5)物の名称を全て正しく答えると音楽が鳴り, 2枚目のカードが表示される。
- (6) 2 枚目のカードも同じように答えると3 枚目の カードが表示される。
  - (7)~(8)は,指導者の操作
- (7) 3 枚目のカードに答えると、
  一番下の図のように、オレンジの枠が3つ表示
  される。各枠をクリックして、3 語を文章として
  つなぐように、言葉をキーボードから入力する。
- (8)入力が終われば,キーボードのHome キ-を押 す。「印刷をしますか?」と尋ねてくるので,印 刷するときは,「はい」をクリックする。印刷し ないで次の問題にいくときは「いいえ」を押す。

印刷するときは,本ソフトを起動する前に,

「プリンタと Fax」を開き,通常使うプリンタの紙の向きの設定を横に変えておく。 画面に表示されるひらがなボタンの数は簡単に増やしたり減らしたりできるので,本人 の学習の進みやすさに応じて変更する。(実際のキーボードの)を押すと増え, )を押 すと減る)

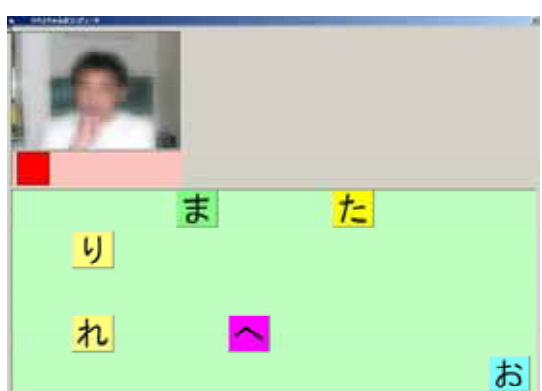

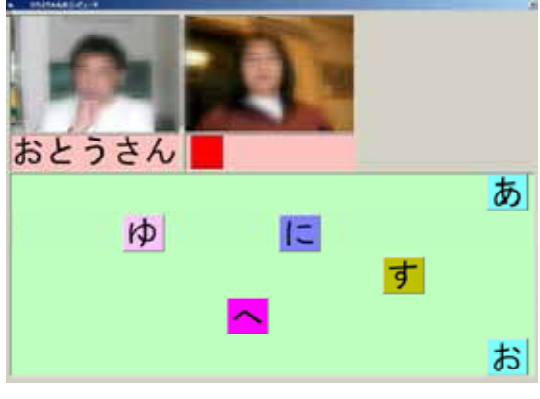

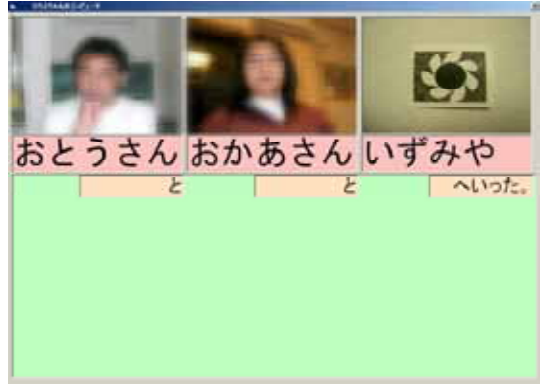

(問題の管理)

同じフォルダにある"課題.txt"というファイルで管理している。1行目 6 は,ひらがなボタンの初期設定の数。2行目以降が問題になる。問題を 追加する場合は,最終行に追加する問題の物の名称を入力する。(この例) では、「りす」)そして、りすの絵カードか写真カードを用意し、ファイ いぬ ル名を"りす.jpg"として同じフォルダに保存しておく。

ひろえ せんせい . . . . . . . . . りす

サイズは, 384 × 288 にしておくか, この比率にしておく。(640 × 480)

## (その他)

- ・実行ファイル名 : "hattorikunwith.exe"
- ・VisualBasic ver6 で開発されているの, そのランタイムルーチンをインストールして おく。
- ・タッチパネルなどを利用する場合は、マウスによる入力と同様になるドライバをイン ストールしておく。
- ・利用している効果音や音楽のファイル名は
- オープニング : "openningn2.avi"(約12秒) 文字入力正解ファンファーレ : "FAN.wav" (約1秒) 言葉入力正解音楽 : "すごN.wav" (約5秒) ・マウスポインタのアイコンとして : "POINT02.ICO" ・データファイル : "hattorikun.dat"